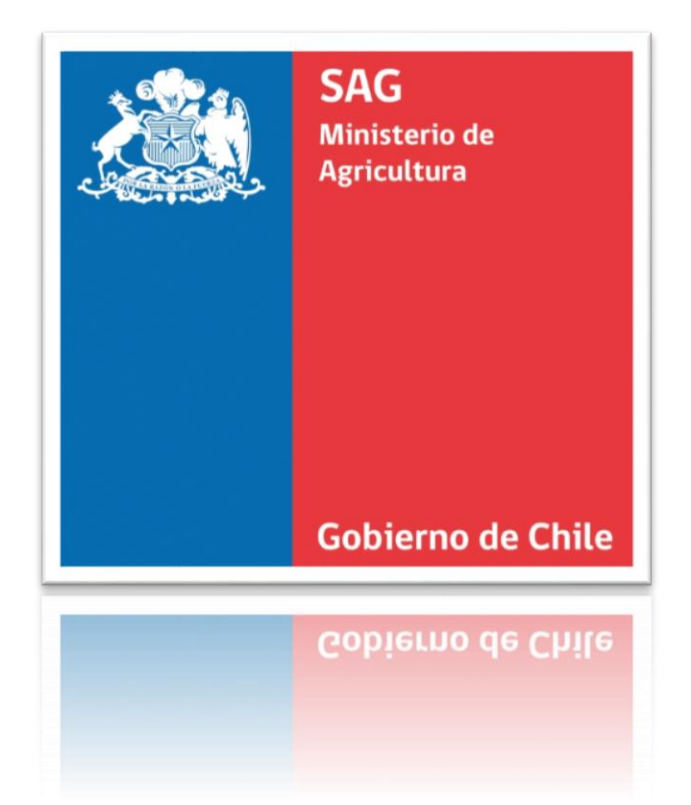

# SIPEC2 MOVIMIENTO EN RECINTOS FERIALES

#### Manual de uso - Titular Movimientos Ferias

#### Descripción breve

Manual destinado a usuarios con perfil Titular Movimientos Ferias que operan con el sistema SIPEC2 WEB.

Jose Zacarias Retamal Quezada

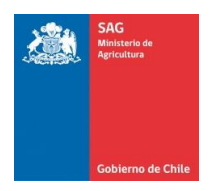

## Índice

#### Contenido

| Índi | ce                                     | 1  |
|------|----------------------------------------|----|
| 1.   | Control de documento                   | 2  |
|      | Información del documento              | 2  |
|      | Lista de distribución                  | 2  |
|      | Control de versiones                   | 2  |
| 2.   | Introducción                           | 3  |
| 3.   | Ingreso a la aplicación SIPEC2 Web     | 4  |
|      | Ingreso al sistema SIPEC2 Web          | 4  |
| 4.   | Vista del menú de opciones del perfil  | 5  |
| 5.   | Opción Carga Movimientos               | 6  |
|      | Visualización de Cargas de movimientos | 7  |
| 5.1. | Carga De movimientos                   | 9  |
|      | Carga Movimientos:                     | 9  |
| 6.   | Visualización de Movimientos           | 13 |
|      | Búsqueda de Errores Movimientos.       | 13 |
| 6.1. | Filtros y controles de Búsqueda:       | 14 |
| 7.   | Búsqueda Persona-RUP                   | 16 |
|      | Búsqueda de Errores Movimientos.       | 16 |
| 7.1. | Filtros y controles de Búsqueda:       | 17 |

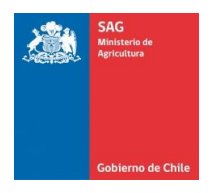

### 1. Control de documento

| Información del documento | 0                             |       |            |         |    |
|---------------------------|-------------------------------|-------|------------|---------|----|
| Proyecto                  | SIPEC2 WEB                    |       |            |         |    |
| Sigla                     | SIPEC2                        |       |            |         |    |
| Jefe de Proyecto          | Jorge Tapia                   |       |            |         |    |
| Ingeniero de Procesos     | Jose Zacarias Retamal Quezada |       |            |         |    |
| Preparado por             | Jose Zacarias Retamal Quezada | Fecha | 15-03-2016 | Versión | 02 |

| Lista de distribución        |            |       |                         |
|------------------------------|------------|-------|-------------------------|
| De                           |            | Fecha | Contacto                |
| Jose Zacarias Retamal Quezac | la         |       | Jose.retamal@sag.gob.cl |
| Para                         | Acción*    | Fecha | Contacto                |
| Jorge Tapia                  | Aprobación |       | jorge.tapiaf@sag.gob.cl |
|                              |            |       |                         |

| Control de ver | rsiones                       |            |                             |
|----------------|-------------------------------|------------|-----------------------------|
| Versión        | Modificado por                | Fecha      | Descripción                 |
| 1              | Jose Zacarias Retamal Quezada | 04-08-2015 | Creación del documento.     |
| 2              | Jose Zacarias Retamal Quezada | 15-03-2016 | Modificación del documento. |

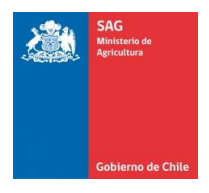

#### 2. Introducción

El presente documento tiene como por objetivo mostrar todas las funcionalidades asociadas al perfil Titular Movimientos en recintos Feriales Plataforma Web del Sistema de Información Pecuaria SIPEC.

El sistema ha sido diseñado para permitir al titular de los establecimientos de tipo recinto ferial pueda realizar cagas de movimientos de animales hasta SIPECweb de manera masiva. Dichas cargas de movimientos serán realizadas mediante la utilización de archivo Excel o plantilla que luego de ser validado es insertado a en SIPECweb según corresponda.

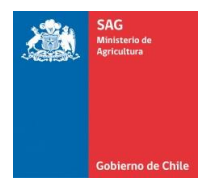

#### 3. Ingreso a la aplicación SIPEC2 Web

Para ingresar a la aplicación SIPEC2 (Sistema de información Pecuaria) para el usuario con el perfil de Titular Movimientos Ferias, debera ingresar con su clave provista por el SAG.

A continuación se muestra una imagen y los pasos a seguir:

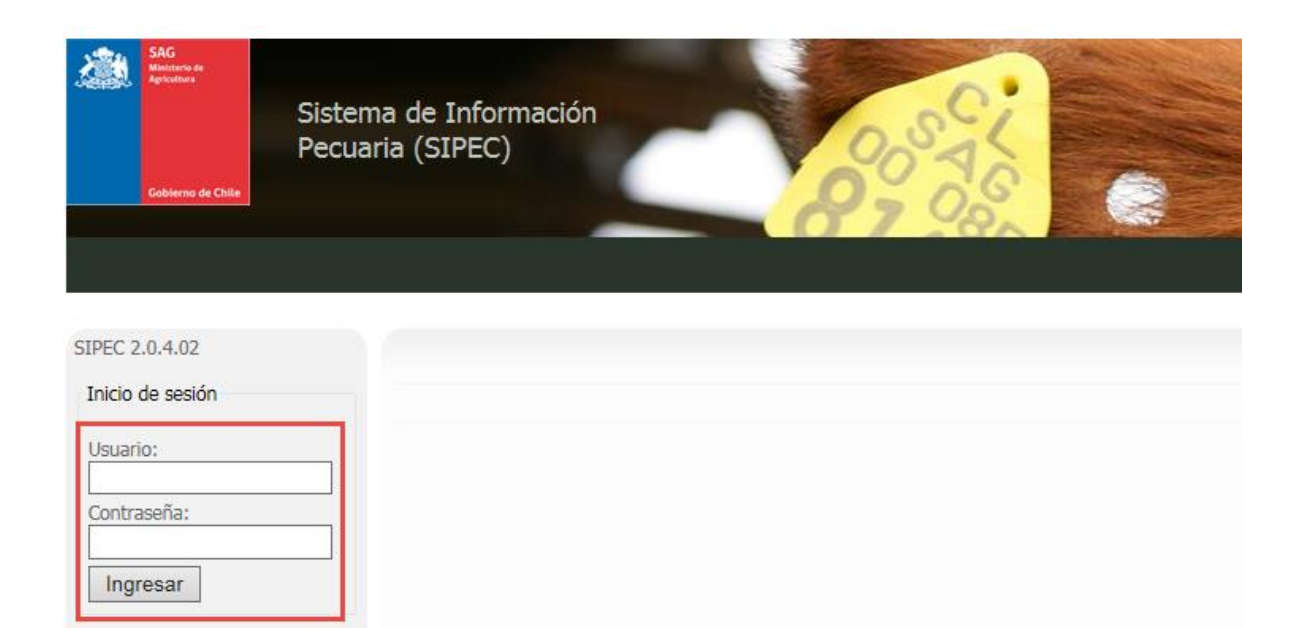

Ingreso al sistema SIPEC2 Web.

- Paso 1: Ingresar al sistema ubicado en la URL http://capacitamodulosipec.sag.gob.cl
- Paso 2: En el campo "Usuario" ingresar su nombre de Usuario.
- Paso 3: En el campo "Contraseña" ingresar su Contraseña.
- Paso 4: Presionar el botón "Ingresar"

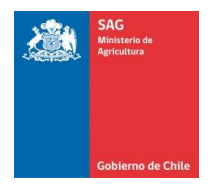

### 4. Vista del menú de opciones del perfil

Una vez ingresado en el sistema, se podrán visualizar las opciones a las que tendrá acceso el perfil movimientos Recintos feriales, las cuales se muestran a continuación:

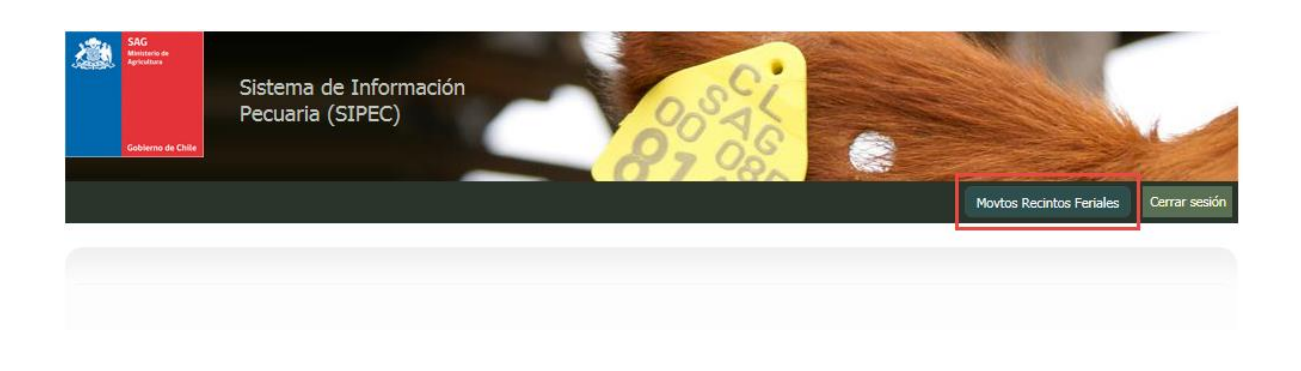

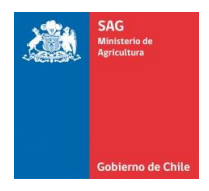

#### 5. Opción Carga Movimientos

En la opción Carga Movimientos para el perfil Titular Movimientos Ferias el usuario podrá realizar nuevas cargas de movimientos de animales y visualizar las mismas anteriormente registradas. El usuario solo tendrá acceso a los establecimientos en los cuales este ingresado como titular de establecimiento en el sistema SIPECweb:

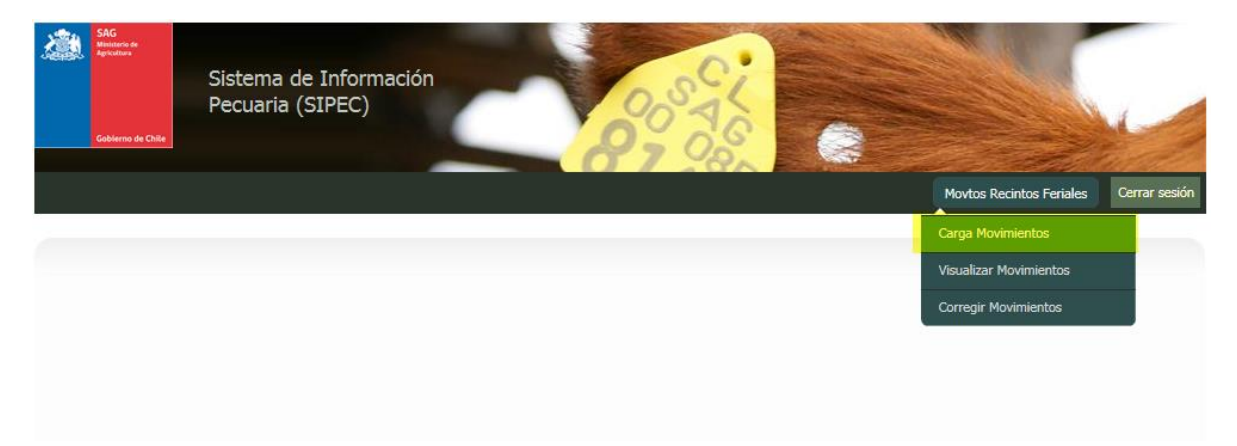

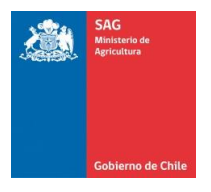

Al seleccionar la opción carga de movimientos del menú se visualizará el formulario que se muestra a continuación:

| SAG<br>Manara de<br>Apolitors<br>Cobierno de Chile | Sistema de<br>Pecuaria (S | Información<br>IPEC)   | 2                         | OSAG<br>OSAG           |                                      |                                        |                          |               |
|----------------------------------------------------|---------------------------|------------------------|---------------------------|------------------------|--------------------------------------|----------------------------------------|--------------------------|---------------|
|                                                    |                           |                        |                           |                        |                                      |                                        | Movtos Recintos Feriales | Cerrar sesión |
|                                                    |                           |                        |                           |                        |                                      |                                        |                          |               |
| Ferias                                             |                           |                        |                           |                        |                                      |                                        |                          |               |
| Carga Movimient                                    | tos                       |                        |                           |                        |                                      |                                        |                          |               |
| Carga Movimientos                                  |                           |                        |                           |                        |                                      |                                        |                          |               |
| Recinto Ferial *                                   |                           | : - Seleccion          | e Recinto Ferial          |                        |                                      |                                        |                          | $\checkmark$  |
| Tipo Movimiento *                                  |                           | : - Todos los          | Tipos de Movimiento       |                        |                                      |                                        |                          | ~             |
| Carga Archivo *                                    |                           | Descargar fo           | ormato Excel              | Examinar               |                                      |                                        |                          |               |
|                                                    |                           | Ca                     | argar Movimientos         | Limpiar Filtros        |                                      |                                        |                          |               |
| Resultado                                          |                           |                        |                           |                        |                                      |                                        |                          |               |
| 🕦 1 Carga de ar                                    | chivo ingresada p         | or el usuario.         |                           |                        |                                      |                                        |                          |               |
| <u>Fecha Carga</u>                                 | RUP                       | <u>Tipo Movimiento</u> | <u>Archivo (</u>          | Cargado                | <u>Req.</u><br><u>con</u><br>Errores | <u>Req.</u><br>Procesados<br><u>OK</u> | <u>Total Registros</u>   | Opciones      |
| 02-07-2015 10:50:1                                 | 09.1.01.1504              | Mov Entrada            | movimientosFeria09.1.01.1 | 150402072015105019.xls | 0                                    | 3                                      | 3                        | ÷,            |

Al ingresar al formulario se visualizarán inmediatamente las cargas de movimientos anteriormente ingresadas al sistema, además de esto se podrá ver el estado de cada carga y un resumen con los estados de los movimientos.

El usuario además podrá ver el detalle de cada carga de movimientos realizada haciendo clic en el botón Visualizar de la grilla. Ver imagen a continuación con la ventana de visualización desplegada.

# Visualización de Cargas de movimientos Paso 1: Clic en la opción Carga movimientos menú MovtosRecintos Feriales. Paso 2: El usuario además podrá ver el detalle de cada carga de movimientos realizada haciendo clic en el botón Visualizar de la grilla. Ver imagen a continuación con la ventana de visualización desplegada (2).

Paso 3: Desplazar mediante el Scroll de la ventana desplegada, los movimientos en la carga seleccionada.

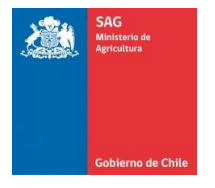

Manual de uso - Titular Movimientos Ferias

|                   | 3                            | SA<br>Min<br>Apr              | G<br>isterio de<br>kultura   | Siste                 | ma de l                 | Informa                | ación                          |                                |                         | ~              | 0.               |                                            |             |                            |                                                                |                  |
|-------------------|------------------------------|-------------------------------|------------------------------|-----------------------|-------------------------|------------------------|--------------------------------|--------------------------------|-------------------------|----------------|------------------|--------------------------------------------|-------------|----------------------------|----------------------------------------------------------------|------------------|
| Detalle Carga Mo  | ovimiento                    | 2                             |                              |                       |                         |                        |                                |                                |                         |                |                  |                                            |             |                            |                                                                | :                |
| <u>RUP Origen</u> | <u>Rut</u><br><u>Titular</u> | <u>Fecha</u><br><u>Salida</u> | <u>Hora</u><br><u>Salida</u> | <u>RUP</u><br>Destino | <u>Fecha</u><br>Llegada | <u>Hora</u><br>Llegada | <u>RUT</u><br><u>Conductor</u> | <u>Pat.</u><br><u>Vehiculo</u> | <u>Pat.</u><br>Acoplado | Especie        | <u>Categoria</u> | <u>Dientes</u>                             | <u>D110</u> | Cantidad<br>Lote           | <u>Estado</u><br><u>Movimiento</u>                             | ^                |
| 11.1.01.0504      | 77072740-5                   | 01-05-<br>2015                | 09:07                        | 09.1.01.1504          | 01-05-<br>2015          | 10:07                  | 10016549-K                     | YT2841                         |                         | BOVINA         |                  | DL                                         | 9070086     |                            | Registro de<br>FMA y<br>Trazabilidad<br>de Animal<br>Insertado |                  |
| 11.1.01.0504      | 77072740-5                   | 01-05-<br>2015                | 09:07                        | 09.1.01.1504          | 01-05-<br>2015          | 10:07                  | 10016549-K                     | YT2841                         |                         | BOVINA         |                  | DL                                         | 9070087     |                            | Registro de<br>FMA y<br>Trazabilidad<br>de Animal<br>Insertado |                  |
| 11.1.01.0504      | 77072740-5                   | 01-05-<br>2015                | 09:07                        | 09.1.01.1504          | 01-05-<br>2015          | 10:07                  | 10016549-K                     | YT2841                         |                         | BOVINA         | TERNERO          |                                            |             | 69                         | Registro de<br>FMA y<br>Trazabilidad<br>de Animal              | ~                |
|                   |                              | Carga                         | Archivo                      | *                     | _                       | :                      | _                              | _                              | _                       | Exar           | ninar            | _                                          | _           | _                          |                                                                |                  |
|                   |                              |                               |                              |                       |                         |                        | Carga                          | r Movimier                     | ntos                    |                | impiar Filtr     | 05                                         | )           |                            |                                                                |                  |
|                   |                              | Result                        | ado                          |                       |                         |                        |                                |                                |                         |                |                  |                                            |             |                            |                                                                |                  |
|                   |                              | Ē                             | echa Ca                      | rga                   | <u>RUP</u>              | <u>Tipo Mov</u>        | <u>imiento</u>                 |                                | <u>Archivo (</u>        | <u>Cargado</u> |                  | <u>Req.</u><br><u>con</u><br><u>Errore</u> | s Rec       | <u>1.</u><br>ados <u>T</u> | otal Registros                                                 | <u>s</u> Opcione |
|                   |                              | 02-07-                        | 2015 10                      | :50:19 09.1           | .01.1504                | Mov En                 | trada mo                       | vimientosFe                    | eria09.1.01.1           | 50402072       | 015105019.x      | ls 0                                       | 3           |                            | 3                                                              | €,               |

En el formulario detalle carga movimiento 2 anteriormente desplegado se visualizará el detalle y estado de cada uno de los registros que incluye el movimiento.

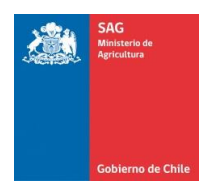

#### 5.1. Carga De movimientos

| SAC<br>Subserva de<br>Cubiterna de Chile | Sistema de In<br>Pecuaria (SIP! | formación<br>EC) | OS AG                                         |                                           | Movtos Recintos Feriales | Cerrar sesión |
|------------------------------------------|---------------------------------|------------------|-----------------------------------------------|-------------------------------------------|--------------------------|---------------|
| Ferias                                   |                                 |                  |                                               |                                           |                          |               |
| Carga Movimientos                        |                                 |                  |                                               |                                           |                          |               |
| Carga Movimientos —                      |                                 |                  |                                               |                                           |                          |               |
| Recinto Ferial *                         | :                               | 09.1.01.1504     |                                               |                                           |                          | 3             |
| Tipo Movimiento *                        | :                               | Movimiento Er    | itrada                                        |                                           |                          | 1             |
| Carga Archivo *                          | :                               | Descargar form   | Examinar                                      | 5                                         |                          |               |
|                                          |                                 | Carg             | ar Movimientos 7 Limpiar Filtros              |                                           |                          |               |
| Resultado                                |                                 |                  |                                               |                                           |                          |               |
| 🚺 1 Carga de archiv                      | vo ingresada por e              | l usuario.       |                                               |                                           |                          |               |
| <u>Fecha Carga</u>                       | <u>RUP</u> Tip                  | oo Movimiento    | <u>Archivo Cargado</u>                        | Reg. Reg.<br>con Procesados<br>Errores OK | <u>Total Registros</u>   | Opciones      |
| 02-07-2015 10:50:19                      | 09.1.01.1504                    | Mov Entrada m    | ovimientosFeria09.1.01.150402072015105019.xls | 0 3                                       | 3                        | ÷,            |

Carga Movimientos:

Paso 1: (3) Seleccionar el RUP del recinto ferial con el que se desea realizar la carga.

Paso 2: (4) Seleccionar Tipo de movimiento a ingresar.

Paso 3: (5) Descargar Plantilla Excel para carga de información de movimientos a ingresar.

**Paso 4**: (6) Hacer Click en el botón Examinar para buscar el archivo con la información de la plantilla Excel antes descargada y actualizada con la información del recinto ferial.

Paso 5: (7) Hacer Click en el Botón cargar Movimientos.

*Recinto Ferial:* Permite la selección del establecimiento recinto ferial con el que se desea trabajar. Este control solo desplegará los establecimientos de tipo Recinto ferial presentes en SIPECweb y en los que el usuario esté inscrito como titular de establecimiento.

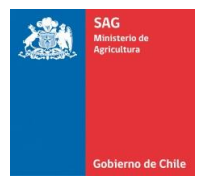

*Tipo de Movimiento:* Permite la selección del tipo de movimiento a ingresar en la planilla de carga. Solo se permitirá un tipo de movimiento a la vez por planilla a cargar. Si el tipo de movimiento "Movimiento Entrada" entonces todos los RUP de destino presentes en la planilla Excel deben corresponder al RUP del recinto ferial seleccionada en el control Recinto Ferial antes descrito. De ser el tipo de movimiento "Movimiento Salida" entonces todos los RUP de Origen presentes en la planilla Excel deben corresponder al RUP del recinto ferial seleccionada en el control Recinto Ferial antes descrito.

*Descarga formato Excel:* Permite la descarga de una planilla de ejemplo en formato Excel con las columnas necesarias, descripción y tipo de datos (Plantilla Excel/Hoja: "Tipo de Datos") requerido para la carga de la información al sistema. De no respetar dicha plantilla y formato el sistema no permitirá la carga de la información hasta realizar la corrección correspondiente.

*Carga Archivo:* Permite la búsqueda, en su computador local, de la plantilla Excel ya actualizada por el usuario con la información que se desea ingresar al sistema.

*Carga movimientos:* Permite finalmente la carga de la información presente en el archivo Excel seleccionado en el control (Carga Archivo) directamente al sistema. De producirse cualquier error en el formato del archivo cargado el proceso será cancelado desplegado inmediatamente el error correspondiente.

| Mensaje de | e página web                                                                                                    |
|------------|----------------------------------------------------------------------------------------------------|
|            | Error en el formato el archivo Cargado<br>RUT_TRANSPORTISTA column name does not exist. Valid column<br>names are NUMERO_FORMULARIO, FECHA_FORMULARIO,<br>RUP_ORIGEN, RUT_TITULAR, FECHA_SALIDA, HORA_SALIDA,<br>RUP_DESTINO, FECHA_LLEGADA, HORA_LLEGADA,<br>RUT_CONDUCTOR, PATENTE_VEHICULO, PATENTE_ACOPLADO,<br>OBSERVACIONES, ESPECIE, CATEGORIA, DIENTES, DIIO,<br>CANTIDAD_LOTE |
|            | Aceptar                                                                                                    |

Una vez validada la estructura del archivo se procede a la validación de la información existente en él, si se detectan errores o problemas de consistencia se cancela la carga de la información te se genera un Excel con el detalle de cada problema detectado y publica el link para descarga correspondiente 2.

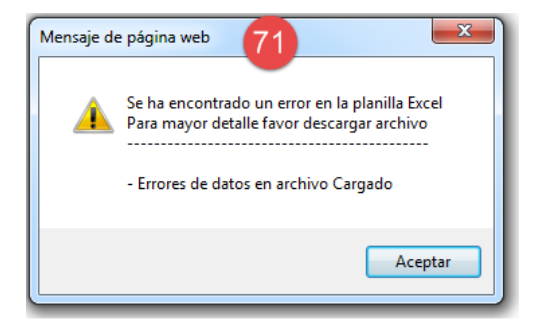

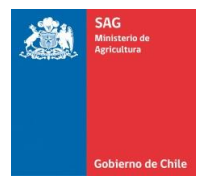

Manual de uso - Titular Movimientos Ferias

|                   |   |                         | Administración DIIO       | Comercialización DIIO | Movtos Recintos Feriales | Cerrar sesió |
|-------------------|---|-------------------------|---------------------------|-----------------------|--------------------------|--------------|
|                   | _ |                         |                           |                       |                          |              |
| Ferias            |   |                         |                           |                       |                          |              |
| Carga Movimientos |   |                         |                           |                       |                          |              |
| Carga Movimientos |   |                         |                           |                       |                          |              |
| Región *          | : | METROPOLITANA           |                           |                       |                          | ~            |
| Recinto Ferial *  | : | 13.5.01.0010            |                           |                       |                          | ~            |
| Tipo Movimiento * | : | Movimiento Salida       |                           |                       |                          | ~            |
| Carga Archivo *   |   | Descargar formato Excel | Descargar Detalle Errores | 2                     |                          |              |

Al descargar el archivo de errores "Descarga Detalle Errorres" 2 podra ver el detalle (Celdas de color amarillo) de los problemas detectados en especificamente en cada registro el cual podrá modificar y corregir para realizar la carga definitiva de la infromación 3.

|   | A1     |           | • (-                     | ∫∞ N                  | JMERO_FORM                     | ULARIO              | )       |        |             |          |            |         |         |         |         |         |                  |           |          |        |
|---|--------|-----------|--------------------------|-----------------------|--------------------------------|---------------------|---------|--------|-------------|----------|------------|---------|---------|---------|---------|---------|------------------|-----------|----------|--------|
|   | A      | В         |                          |                       |                                |                     |         |        |             |          |            |         |         |         |         |         |                  |           |          |        |
| 1 | NUMERO | FECHA_F   | RUP_ORI                  | G RUT TI              | Rup de Origen de               | - And               | ARUP    | DEST   | T FECHA_LL  | HORA_LL  | ERUT_TRAI  | PATENTE | PATENTE | OBSERVA | ESPECIE | CATEGOR | <b>I DIENTES</b> | DIIO      | CANTIDAD | D_LOTE |
| 2 | 201301 | 30-04-201 | . <mark>09.1.01.0</mark> | 0 49 archive          | o Cargado no                   | 6                   | 73 9.1  | .14.02 | 2 30-04-201 | 30-12-18 | 9 10016549 | YT2841  |         |         | BOVINA  | TERNERO | DL               | 234543498 | 3        |        |
| 3 | 201301 | 30-04-201 | . <mark>09.1.01.0</mark> | 0 49 corres           | oonde al<br>ecimiento seleccio | nado -1             |         | .14.02 | 2 30-04-201 | 30-12-18 | 9 10016549 | YT2841  |         |         | BOVINA  |         | DL               | 234543499 | 9        |        |
| 4 | 201301 | 30-04-201 | . <mark>09.1.01.0</mark> | 0 49                  | connertto seleccio             | -1                  | 89:09.1 | .14.02 | 2 30-04-201 | 30-12-18 | 9 10016549 | YT2841  |         |         | BOVINA  | TERNERO | 2                | 23454350  | )        |        |
| 5 | 201301 | 30-04-201 | . <mark>09.1.01.0</mark> | 0 49 <del>0708.</del> | -7 30-04-201.                  | <del>30-12</del> -1 | 89:09.1 | .14.02 | 2 30-04-201 | 30-12-18 | 9:10016549 | YT2841  |         |         | BOVINA  |         |                  |           | 2        |        |
| 6 |        |           |                          |                       |                                |                     |         |        |             |          |            |         |         |         |         |         |                  |           |          |        |
| 7 |        |           |                          |                       |                                |                     |         |        |             |          |            |         |         |         |         |         |                  |           |          |        |
| 8 |        |           |                          |                       |                                |                     |         |        |             |          |            |         |         |         |         |         |                  |           |          |        |

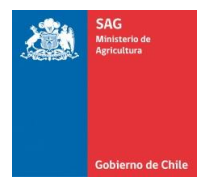

Una vez validada la información se finalizara la carga de la información al sistema, se desplegará un mensaje detallando la totalidad de registros insertados.

Finalmente en un tiempo no mayor a 10 minutos el sistema realizara el análisis de la información ingresada en la carga y la correspondiente tipificación de errores <sup>(9)</sup> o inserciones exitosas en el sistema<sup>(8)</sup>. Que se podrá visualizar en la interfaz "Visualizar Movimientos" que será detallado en la sección correspondiente de este manual.

| SAG<br>Retroating &<br>Gebierna de Chile | Sistema de Info<br>Pecuaria (SIPE | ormación<br>C)      |                       | 00576                |                                                                            |                                          |                 |               |
|------------------------------------------|-----------------------------------|---------------------|-----------------------|----------------------|----------------------------------------------------------------------------|------------------------------------------|-----------------|---------------|
|                                          |                                   |                     |                       |                      |                                                                            | Movtos Recin                             | tos Feriales    | Cerrar sesión |
|                                          |                                   |                     |                       |                      |                                                                            |                                          |                 |               |
| Ferias                                   |                                   |                     |                       |                      |                                                                            |                                          |                 |               |
| Carga Movimier                           | ntos                              |                     |                       |                      |                                                                            |                                          |                 |               |
| — Carga Movimiento                       | s                                 |                     |                       |                      |                                                                            |                                          |                 |               |
|                                          |                                   |                     |                       |                      |                                                                            |                                          |                 |               |
| Recinto Ferial *                         | :                                 | 09.1.01.1504        |                       |                      |                                                                            |                                          |                 | ~             |
| Tipo Movimiento                          | *                                 | Movimiento Entra    | ida                   |                      |                                                                            |                                          |                 | ~             |
| Carga Archivo *                          | :                                 | Descargar formate   | <u>o Excel</u>        | Examinar             |                                                                            |                                          |                 |               |
|                                          |                                   | Cargar              | Movimientos           | Limpiar Filtr        | os                                                                         |                                          |                 |               |
| Resultado                                |                                   |                     |                       |                      |                                                                            |                                          |                 |               |
| 🗊 1 Carga de a                           | rchivo ingresada por el           | usuario.            |                       |                      |                                                                            |                                          |                 |               |
| Fecha Carg                               | a <u>RUP</u> <u>Tip</u>           | <u>o Movimiento</u> | Archivo (             | Cargado              | Reg.         Reg.           con         Proces           Errores         O | <u>sados</u> <u>Total Re</u><br><u>K</u> | <u>eqistros</u> | Opciones      |
| 02-07-2015 10:50                         | :19 09.1.01.1504                  | Nov Entrada mov     | imientosFeria09.1.01. | 150402072015105019.x | ls 0 9 3                                                                   | 8                                        | 3               | Ð,            |

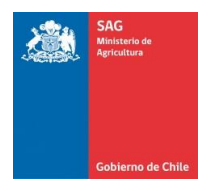

#### 6. Visualización de Movimientos

En la opción visualizar Movimientos el usuario podrá desplegar, agrupadas por cargas de movimientos, la información errores tipificados por el sistema para los movimientos procesados:

|              |                               | - 27                                                                                                    | 18                                                                                                    |                                                                                        | 4                                                                                                    |
|--------------|-------------------------------|----------------------------------------------------------------------------------------------------|----------------------------------------------------------------------------------------------------|----------------------------------------------------------------------------------------|----------------------------------------------------------------------------------------------------|
|              |                               |                                                                                                    |                                                                                                    | Movtos Recintos Feriales                                                               | Cerrar                                                                                                    |
|              |                               |                                                                                                    |                                                                                                    | Carga Movimientos                                                                      |                                                                                                    |
|              |                               |                                                                                                    |                                                                                                    | Visualizar Movimientos                                                                 |                                                                                                    |
| a            | Solocciono Pocieto Enrial     |                                                                                                    |                                                                                                    |                                                                                        | 5                                                                                                    |
| 1            | Seleccione Recinito Penal     |                                                                                                    |                                                                                                    |                                                                                        | E                                                                                                    |
|              | Todos los Tipos de Movimiento |                                                                                                    |                                                                                                    |                                                                                        |                                                                                                    |
| : <u>-</u> т | Todas los Tipos Error         |                                                                                                    |                                                                                                    |                                                                                        |                                                                                                    |
|              |                               |                                                                                                    |                                                                                                    |                                                                                        |                                                                                                    |
|              | res de<br>a<br>11<br>:        | res de<br>a<br>Seleccione Recinto Ferial -<br>- Todos los Tipos de Movimiento<br>: - Todas los Tipos Error | res de<br>a<br>- Seleccione Recinto Ferial<br>- Todos los Tipos de Movimiento<br>: - Todas los Tipos Error | res de a Seleccione Recinto Ferial Todos los Tipos de Movimiento Todos los Tipos Error | Avotos Recintos Feriales<br>Carga Movimientos<br>Visualizar Movimientos<br>Corregir Movimientos<br>Corregir Movimientos<br>Corregir Movimientos<br>- Seleccione Recinto Ferial<br>Todos los Tipos de Movimiento<br>Todos los Tipos de Movimiento<br>Todos los Tipos Error |

Búsqueda de Errores Movimientos.

**Paso 1\***: (10) Seleccionar RUP de establecimiento ferial para filtrar los errores a desplegar.

Paso 2\*: (11) Seleccionar Tipo de movimiento a ingresar para filtrar los errores a desplegar.

Paso 3\*: (12) Seleccionar tipificación de error para filtrar los errores a desplegar.

Paso 4\*: (13) Ingresar fecha de carga para filtrar los errores a desplegar.

**Paso 5**: (14) Hacer Click en el Botón Buscar para iniciar la búsqueda de información anteriormente filtrada. \* Pasos no obligatorios. De ser necesaria la totalidad de la información existente para sus establecimientos de realizar directamente el Paso 5.

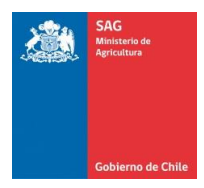

#### 6.1. Filtros y controles de Búsqueda:

*Recinto Ferial:* Permite la selección del establecimiento recinto ferial con el que se desea filtrar la búsqueda. Este control solo desplegará los establecimientos de tipo Recinto ferial presentes en SIPECweb y en los que el usuario esté inscrito como titular de establecimiento.

Tipo de Movimiento: Permite la selección del tipo de movimiento filtrar

*Tipo de Error:* Permite la selección del tipo de error para filtrar en la búsqueda. El tipo de error corresponde a la tipificación de errores que asigna el sistema al procesar cada registro de movimientos ingresado al sistema. Ver imagen a continuación.

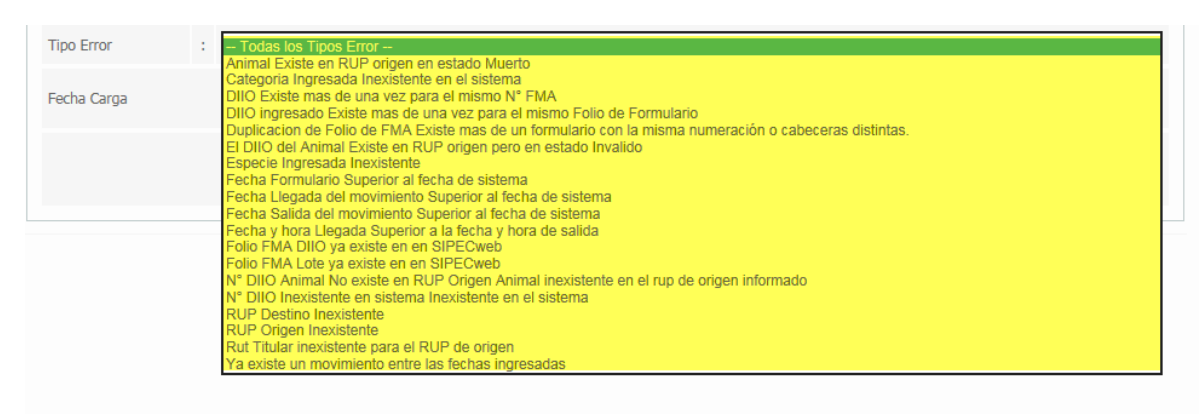

Buscar: Permite iniciar la búsqueda de información anteriormente filtrada

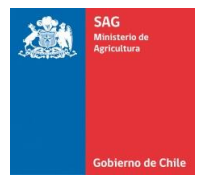

Una vez ejecutada la búsqueda se desplegará un cuadro resultado 15 con la información de los errores correspondientes agrupados por tipo de error y según los filtros realizados en el punto anterior.

Para desplegar el detalle de errores agrupado por cada recinto ferial se debe hacer Click en la opción "Ver Resumen por RUP" 🔍 16.

| Recinto Ferial                                      | : Se                                                | leccione Recinto F                       | erial                                           |                                                          |                              |                         |               |                              |              |
|-----------------------------------------------------|-----------------------------------------------------|------------------------------------------|-------------------------------------------------|----------------------------------------------------------|------------------------------|-------------------------|---------------|------------------------------|--------------|
| Tipo Movimiento                                     | : -То                                               | dos los Tipos de N                       | lovimiento                                      |                                                          |                              |                         |               |                              |              |
| Tipo Error                                          | : - То                                              | das los Tipos Erro                       | r                                               |                                                          |                              |                         |               |                              |              |
| Fecha Carga                                         | :                                                   | Desde                                    |                                                 |                                                          |                              | Hasta                   |               |                              |              |
|                                                     |                                                     |                                          |                                                 | Buscar                                                   | Limpiar Fil                  | Itros                   |               |                              |              |
|                                                     |                                                     |                                          |                                                 |                                                          |                              |                         |               |                              |              |
| esultado 15<br>Se han encon                         | trado 2 Tipif                                       | icaciones de erre                        | or coincidentes (                               | con el filtro de b                                       | úsqueda.                     |                         |               |                              |              |
| Resultado 15<br>Se han encon<br><u>RUP Carga</u>    | trado 2 Tipif<br>Drigen Carga                       | icaciones de erro                        | or coincidentes o                               | con el filtro de b<br><u>RUP Destino</u>                 | úsqueda.<br><u>Total MOV</u> | MOV. con<br>Error       | Total Errores | <u>Errores</u><br>Corregidos | Opcione      |
| RUP Carga         2           3.5.01.0010         M | <b>trado 2 Tipif</b><br>Drigen Carga<br>IoduloFeria | icaciones de erro<br>Tipo MOV<br>Entrada | Pr coincidentes (<br>RUP Origen<br>11.1.01.0504 | con el filtro de b<br><u>RUP Destino</u><br>13.5.01.0010 | úsqueda.<br>Total MOV<br>12  | MOV. con<br>Error<br>12 | Total Errores | Errores<br>Corregidos        | Opcione<br>• |

Dicha acción desplegará la interfaz con el detalle los movimientos con errores de la carga seleccionada<sup>11</sup>. A continuación al posicionar el cursor sobre el la columna "Estado de Movimiento", en la fila deseada, se delegará el detalle de todos los errores existentes para esta

| 01-12: 39-12-<br>13.501.0010 01-12: 30-12-<br>13.501.0010 01-12: 30-12-<br>13.501.0010 01-12-<br>13.501.0010 01-12-<br>13.501.0010 01-12-<br>13.501.0010 01-12-<br>13.501.0010 01-12-<br>13.501.0010 01-12-<br>13.501.0010 01-12- | D-12-<br>09020         S666740-0<br>(2458)         PH9434         PH9434    | <u>Fecha</u><br>Salida    | <u>Hora</u><br>Salida                 | <u>Rup</u><br>Destino                                  | Fecha<br>Llegada          | <u>Hora</u><br>Llegada                | <u>Rut</u><br>Transportista | Patente<br>Vehiculo | Patente<br>Acoplado | <b>Observaciones</b>                                                       | Especie          | Diio      | Cantidad E<br>Lote Mor | Estado<br>vimiento | • •                                   |                                                  |                                                         |                                    |                                                 |
|----------------------------------------------------------------------------------------------------|----------------------------------------------------------------------------------------------------|---------------------------|---------------------------------------|--------------------------------------------------------|---------------------------|---------------------------------------|-----------------------------|---------------------|---------------------|----------------------------------------------------------------------------|------------------|-----------|------------------------|--------------------|---------------------------------------|--------------------------------------------------|---------------------------------------------------------|------------------------------------|-------------------------------------------------|
| 01-12:         30-12:         30-12:         30-12:         30-12:         135:01.001         01-12:         30-12:         666740-0         PH9434         PH9434         CARRY ITAL, GLAB         BOVINA         8425219         Con Error         Con Error         Con Error         Con Error         Con Error         ESTADO: Corregido: - 0.         Con Error         Con Error         Con Error         Con Error         ESTADO: Corregido: - 0.         Con Error         Con Error                                                                                                    | 0-12-<br>00209         6565740-0<br>5055740-0         PH9434         PH9434 | 01-12-<br>2015<br>):00:00 | 30-12-<br>1899<br>1:00:00             | 13.5.01.0010                                           | 01-12-<br>2015<br>0:00:00 | 30-12-<br>1899<br>4:00:00             | 8686740-0                   | PH9434              | PH9434              | 077088980-4,PRODUCTOS<br>CAREN LTDA., Guia<br>1080259, Factura:<br>2078301 | BOVINA           | 5613103   | C                      | on Error           | 18<br>RROR:                           | N° DIIO A                                        | nimal No e                                              | existe er                          | n RUP Origer                                    |
| 13:12: 0:12: 0:1                                                                                                    | 0-12-<br>0009         6565740-0         PH9434         PH9434               | 01-12-<br>2015<br>:00:00  | 30-12-<br>1899<br>1:00:00             | 13.5.01.0010                                           | 01-12-<br>2015<br>0:00:00 | 30-12-<br>1899<br>4:00:00             | 8686740-0                   | PH9434              | PH9434              | 077088980-4,PRODUCTOS<br>CAREN LTDA., Guia<br>1080259, Factura:<br>2078301 | BOVINA           | 8426219   | C                      | on Errc E<br>S     | STADC<br>novimi<br>irror; <<br>IPECwi | : Corregio<br>ento entre<br>br/> ERRO<br>b ESTAD | lo;<br>lo;<br>las fechas<br>DR: Folio Fl<br>D: Con Erro | ERROR:<br>ingresi<br>MA DIIC<br>or | : Ya existe un<br>adas ESTADO<br>O ya existe er |
| 05-12:     05-12:     05-12:     07008980-4,FROCUCTOS     BOVINA     8426217     Con Emm       05     135:01.0010     2015     1399     8666740-0     PH9434     PH9434     CARE UTAL, Guia     BOVINA     8426217     Con Emm       1000 Flowmence     1     -     1000 Flowmence     -     V       Tipo Error     :     -     Tools los Tipos de Movimence -     V       Fecha Carga     :     -     -     -                                                                                                    | D_12. 000000000000000000000000000000000000                                                                                                    | 01-12-<br>2015<br>1:00:00 | 30-12-<br>1899<br>1:00:00             | 13.5.01.0010                                           | 01-12-<br>2015<br>0:00:00 | 30-12-<br>1899<br>4:00:00             | 8686740-0                   | PH9434              | PH9434              | 077088980-4,PRODUCTOS<br>CAREN LTDA., Guia<br>1080259, Factura:<br>2078301 | BOVINA           | 8426218   | C                      | on Error           |                                       |                                                  |                                                         |                                    |                                                 |
| Tipo Povinienzo     : Todos los Tipos de Moviniento       Tipo Error     : Todas los Tipos Error       Fecha Carga     :       Decide     Harta                                                                                                    | a ka Tupa de Movinento                                                                                                    | 01-12-                    | 30-12-                                |                                                        | 01-12-                    | 30-12-                                | 8686740-0                   | DH0434              | PH9434              | 077088980-4,PRODUCTOS<br>CAREN LTDA., Guia                                 | BOVINA           | 8426217   |                        | en Errer           | ~                                     |                                                  |                                                         | - 1                                |                                                 |
| Fecha Carga : Decke Resta                                                                                                    | Buscar Limplar Filtros                                                                                                    | 2015<br><                 | 1899                                  | 13.5.01.0010                                           | 2015                      | 1055                                  | 000710-0                    | monor               |                     | 1080259. Each ira:                                                         |                  |           |                        | >                  |                                       |                                                  |                                                         |                                    |                                                 |
|                                                                                                    | Buscar Limpiar Filtros                                                                                                    | 2015                      | 1899<br>Tipo M                        | 13.5.01.0010                                           | 2015<br>:<br>:            | odas los Tip                          | bos de Movimier             | 10-                 |                     | 1090259. Factura:                                                          |                  |           |                        | >                  |                                       | >                                                |                                                         |                                    |                                                 |
| Buscar Limpiar Filtros                                                                                                    |                                                                                                    | 2015                      | 1899<br>Tipo M<br>Tipo Er<br>Fecha    | 13.5.01.0010<br>ovimiento<br>rror<br>Carga             | 2015<br>: _ To<br>:       | xios los Tip<br>odas los Tip<br>Desde | oos de Movimier             | 10-                 |                     | 1080259, Fachura:                                                          | 2                |           |                        | >                  |                                       | V                                                |                                                         |                                    |                                                 |
| Resultado                                                                                                    |                                                                                                    | 2015                      | 1899<br>Tipo M<br>Tipo El             | 13.5.01.0010<br>ovimiento<br>rror<br>Carga             | 2015<br>: - Te<br>: - Te  | odos los Tip<br>odas los Tip<br>Desde | oos de Movimier             | 10E                 | luscar              | 1080259. Pachina:                                                          |                  |           |                        | >                  |                                       | V                                                |                                                         |                                    |                                                 |
| <u>RUP Carga</u> Origen Carga Tipo MOV <u>RUP Origen</u> <u>RUP Destino</u> <u>Total MOV</u> <u>Error</u> <u>Total Errores</u> <u>Corregidos</u> Opciones                                                                                                    |                                                                                                    | 2015                      | 1899<br>Tipo Fi<br>Fecha I<br>Resulta | commento<br>rror<br>Carga<br>do<br><u>Carga</u><br>071 | 2015                      | ados los Tip<br>odas los Tip<br>Desde | MOY RUP                     | IO                  | iuscar<br>RUP Desti | INTO 99, Parti va:                                                         | DV. con<br>Error | Total Err |                        | ores               | Ор                                    | iones                                            |                                                         |                                    |                                                 |

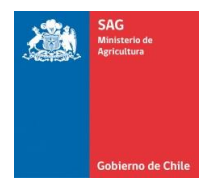

#### 7. Búsqueda Persona-RUP

En la opción búsqueda Personas-RUP el usuario podrá consultar información de personas presentes en establecimientos en SIPECweb y su estado:

| Gobierno de Chile                        | Pecuaria (SIPEC)                                  | 000 | G   | 6             |                          | y -   |
|------------------------------------------|---------------------------------------------------|-----|-----|---------------|--------------------------|-------|
|                                          |                                                   |     |     |               | Movtos Recintos Feriales | Cerra |
|                                          |                                                   |     |     |               | Carga Movimientos        |       |
| en: Inicio » Mo                          | ovimiento Masivo Animal » Ferias                  |     |     |               | Visualizar Movimientos   |       |
|                                          |                                                   |     |     |               |                          |       |
| s<br>queda Pers                          | sonas-Rup                                         |     |     |               | Busqueda Personas-Rup    |       |
| S<br>iqueda Pers<br>ro de búsqued        | sonas-Rup<br>da                                   |     | ſ   |               | Busqueda Personas-Rup    |       |
| IS<br>iqueda Pers<br>ro de búsqued<br>IT | sonas-Rup<br>da<br>: 61308000-7<br>Ej. 12345678-9 | RUP | : [ | 5j. 00.0.0000 | Busqueda Personas-Rup    |       |

Búsqueda de Errores Movimientos.

**Paso 1\***: (19) Seleccionar RUT de persona o empresa para realizar el filtro.

Paso 2\*: (20) Seleccionar RUP del establecimiento para realizar el filtro.

Paso 5: (21) Hacer Clic en el Botón Buscar para iniciar la búsqueda de información anteriormente filtrada.

\* Pasos no obligatorios. De ser necesaria la totalidad de la información de personas existente en

establecimientos en SIPECweb realizar directamente el Paso 5.

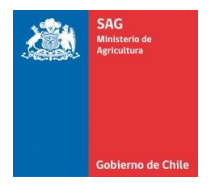

#### 7.1. Filtros y controles de Búsqueda:

*RUT:* Permite ingresar el RUT de la persona o empresa por la que se desea filtrar la búsqueda (establecimientos existentes en SIPECweb).

*RUP:* Permite ingresar el RUP del establecimiento por el que se desea filtrar la búsqueda (establecimientos existentes en SIPECweb).

*Buscar:* Permite iniciar la búsqueda de información anteriormente filtrada y realizar su despliegue e la grilla de resultados.

| SAG<br>Mensuran de<br>Agroutere<br>Gobierne de Chile | Sistema de Información<br>Pecuaria (SIPEC)            | 00000               | 0                                  |                                                    |           |
|------------------------------------------------------|-------------------------------------------------------|---------------------|------------------------------------|----------------------------------------------------|-----------|
|                                                      |                                                       |                     |                                    | Movtos Recintos Feriales Cerr                      | rar sesió |
| Estás en: Inicio » Movim                             | niento Masivo Animal » Ferias                         |                     |                                    |                                                    |           |
| Ferias                                               |                                                       |                     |                                    |                                                    |           |
| Busqueda Person                                      | has-Rup                                               |                     |                                    |                                                    |           |
| - Filtro de búsqueda                                 |                                                       |                     |                                    |                                                    |           |
| RUT                                                  | : 61308000-7<br>Ej. 12345678-9                        | RUP                 | : 10.1.09.0165<br>Ej. 00.0.00.0000 |                                                    |           |
|                                                      | Buscar                                                | Restablecer filtros |                                    |                                                    |           |
| Resultado 22                                         |                                                       |                     |                                    |                                                    |           |
| 🕄 Se ha encontra                                     | ado 1 registro coincidente con el filtro de búsqueda. |                     |                                    |                                                    |           |
| RUT                                                  | Nombre                                                | Rol                 | RUP                                | <u>Nombre</u><br><u>Establecimiento</u> Es         | stado     |
| 61308000-7 SER                                       | VICIO AGRICOLA Y GANADERO                             | MVA                 | 10.1.09.0165                       | FERIA<br>TATTERSALL<br>REMATES S.A.<br>(PTO.VARAS) | gente     |